## View Your W2

- 1. Go to ndsu.edu/hr
- 2. Click the "Employee Self-Service" button on the right
- 3. Log in using your Campus Connection information
- 4. Click Payroll

| Tompage A T                                     |                                        |                 |                       | -         |
|-------------------------------------------------|----------------------------------------|-----------------|-----------------------|-----------|
| - → C ☆ adminsys.ndus.edu/psc/hehp/EMPLOYEE/HRM | IS/c/NUI_FRAMEWORK.PT_LANDINGPAGE.GBL? |                 |                       | ⊶ x 🖪 😝   |
| ORTH DAKOTA<br>NVERSITY SYSTEM                  |                                        |                 |                       |           |
|                                                 | Company Directory                      | Time            | Payroll               |           |
|                                                 | Personal Details                       | Total Rewards   |                       |           |
|                                                 |                                        |                 |                       |           |
|                                                 |                                        |                 |                       |           |
|                                                 |                                        |                 |                       |           |
|                                                 |                                        | •               |                       |           |
| a You may ne                                    | ed to log in using y                   | your Dual Facto | or Authentication for | this nart |

- 6 ×

ou may need to log in using your Dual Factor Authentication for this part

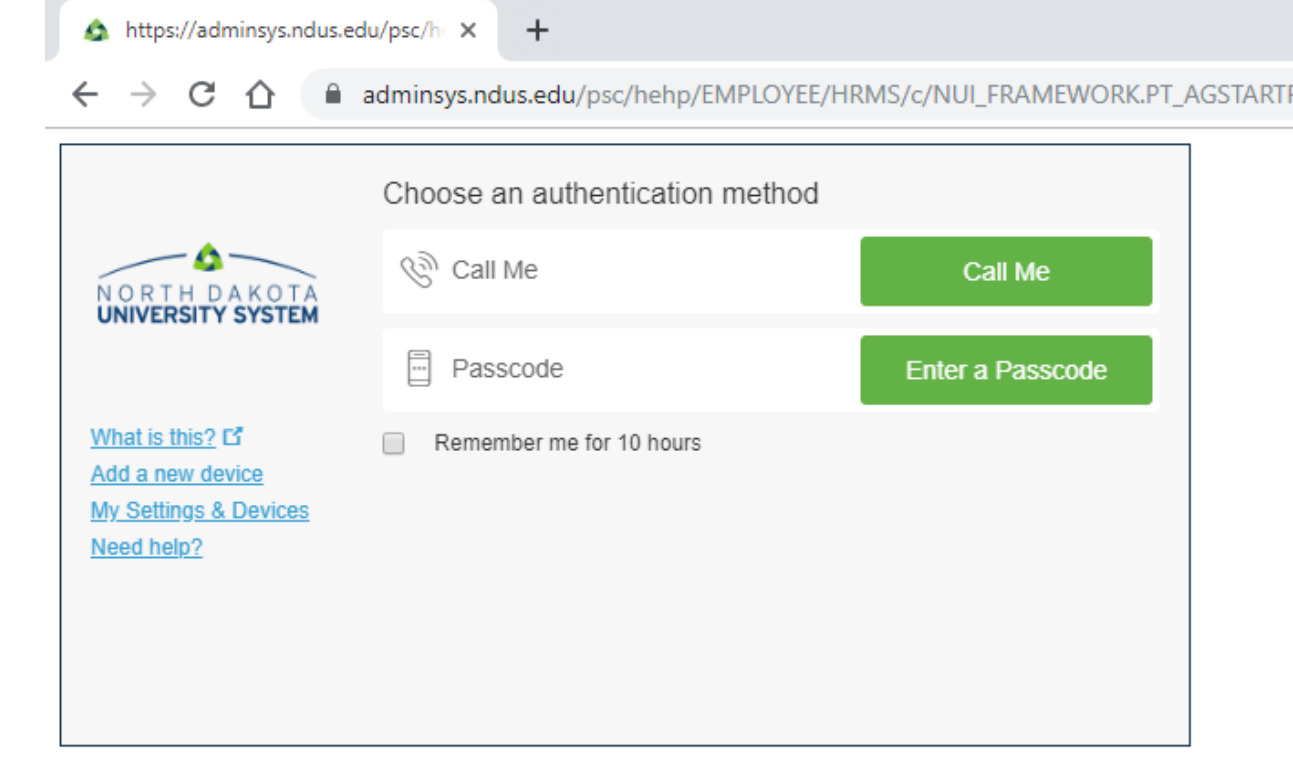

| C Employee Self Service   | Payroll                                              |                 |                  |                         | 🕼 ସ 💯 ፤ Ø          |
|---------------------------|------------------------------------------------------|-----------------|------------------|-------------------------|--------------------|
|                           | Paychecks                                            |                 | W-2/W-2c Consent | W-2/W-2c Forms          |                    |
|                           | Ę                                                    |                 |                  | W 2                     |                    |
|                           |                                                      |                 | Consent received | 2021 W-2 Form available |                    |
|                           | Direct Deposit<br>1<br>Account<br>Updated 04/02/2012 | Tax Withholding |                  |                         |                    |
| <b>#</b> 2 0 # <b>#</b> 🙀 | 3 Ra (9 XH RH                                        |                 |                  |                         | 831 AM<br>1/24/202 |

5. Click "W-2/W-2c Forms" and click the form you would like to view

## How To Check Your Pay Stub

- 1. Follow steps 1-4 above
- 2. Click "Paychecks"
- 3. Click on the Paycheck you would like to see

| C Employee Self Service                                                                                                    | < Employee Set Service Payroll |            |                               |                               |         | QP              | - 1 | 0 |  |  |
|----------------------------------------------------------------------------------------------------|--------------------------------|------------|-------------------------------|-------------------------------|---------|-----------------|-----|---|--|--|
| Revealed the second second sec |                                | Paychecks  |                               | 2015 O T A 1928/2             |         |                 |     |   |  |  |
| Direct Deposit                                                                                                    |                                | Ŧ          |                               |                               |         |                 | ŤĻ  |   |  |  |
|                                                                                                    |                                | Check Date | Company                       | Pay Begin Date / Pay End Date | Net Pay | Paycheck Number |     |   |  |  |
| W-2/W-2c                                                                                                    | ~                              | 09/30/2019 | North Dakota State University | 09/01/2019<br>09/15/2019      |         |                 | >   |   |  |  |
| Tax Withholding View W-2/W-2c Forms                                                                                                    |                                | 09/13/2019 | North Dakota State University | 08/16/2019<br>08/31/2019      |         |                 | >   |   |  |  |
| Miew Form 1095-C                                                                                                    |                                | 08/30/2019 | North Dakota State University | 08/01/2019<br>08/15/2019      |         |                 | >   |   |  |  |
| Form 1095-C Consent                                                                                                    |                                | 08/15/2019 | North Dakota State University | 07/16/2019<br>07/31/2019      |         |                 | >   |   |  |  |
|                                                                                                    |                                | 07/31/2019 | North Dakota State University | 07/01/2019<br>07/15/2019      |         |                 | >   |   |  |  |
|                                                                                                    |                                | 07/15/2019 | North Dakota State University | 06/16/2019<br>06/30/2019      |         |                 | >   |   |  |  |